## Оглавление

| 1 Просмотр количества поданных заявлений (конкурсных с  | списков) в |
|---------------------------------------------------------|------------|
| личном кабинете абитуриента на сайте РГРТУ              | 2          |
| 2 Особенности подачи заявления о согласии на зачисление | 5          |

## 1 Просмотр количества поданных заявлений (конкурсных списков) в личном кабинете абитуриента на сайте РГРТУ

Просмотр количества заявлений доступен **без процедуры регистрации** или аутентификации в личном кабинете абитуриента.

Для просмотра количества поданных заявлений в РГРТУ на любое направление подготовки в разделе *Абитуриенту* необходимо выбрать соответствующий уровень образования *Бакалавриат и специалитет*, *Магистратура* или *Аспирантура* далее выбрать опцию *Подать заявление* (рис. 1).

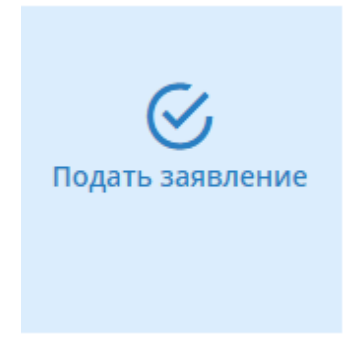

Рисунок 1 – Переход на страницу личного кабинета

На главной странице в личном кабинете необходимо выбрать в меню «Списки» (рис. 2.).

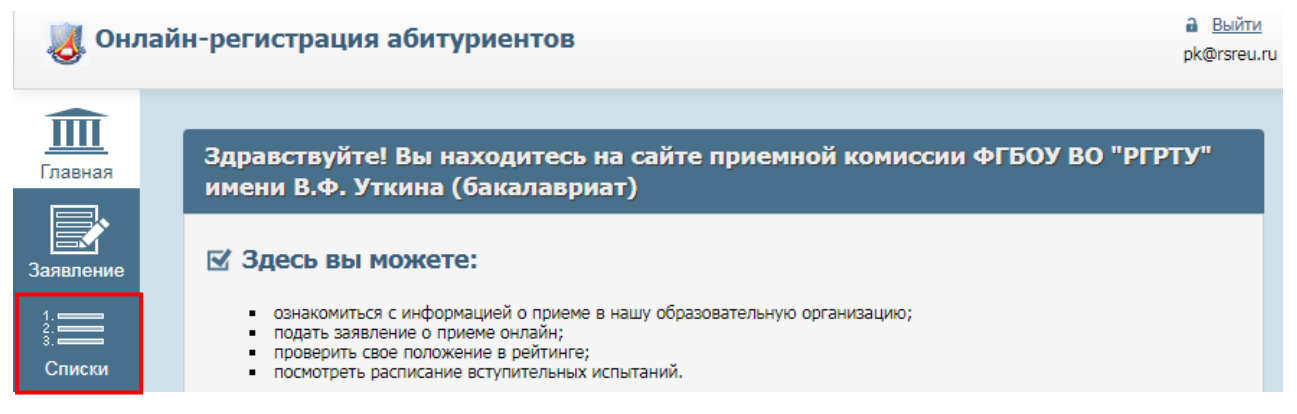

Рисунок 2 – Личный кабинет абитуриента

В окне (рис 3.) необходимо выбрать их списка «Поступаю на базе образования» - «Пусто», из списка «Форма обучения» - ту форму обучения, списки поданных заявлений по которой Вы хотите посмотреть.

| <u></u>            |                                                                      |
|--------------------|----------------------------------------------------------------------|
| Главная<br>1       | Поступаю на базе образования                                         |
| 2.<br>3.<br>Списки | Филиал *<br>Головная организация (г. Рязань)                         |
| Поиск              | Форма обучения *<br>Очная                                            |
|                    | Вид образовательной программы * Программы бакалавриата, специалитета |

Рисунок 3 – Установка опций для просмотра количества поданных заявлений

После установки необходимых опций в таблицах ниже (форма таблицы приведена на рис. 4) отображаются направления подготовки.

| 15.03.04 Автоматизация технологических процессов и производств (направление<br>бакалавров) |                                                                                                    |                                                                                                    |                                               |               |                     |  |  |  |
|--------------------------------------------------------------------------------------------|----------------------------------------------------------------------------------------------------|----------------------------------------------------------------------------------------------------|-----------------------------------------------|---------------|---------------------|--|--|--|
| Подразделение                                                                              | Направленность (профили, специализации) и<br>характеристики обучения                                                                                                    | Набор<br>вступительных<br>испытаний                                                                    | Вид приема                                    | Число<br>мест | Подано<br>заявлений |  |  |  |
| Факультет автоматики<br>и информационных<br>технологий в<br>управлении                     | 15.03.04 Автоматизация технологических<br>процессов и производств :<br>Автоматизация технологических процессов и<br>производств (Автоматизация технологических<br>процессов и производств), АБ, очн, 4 года, на базе<br>соо, ФАИТУ | Математика<br>(зач. балл -<br>39)<br>Физика (зач.<br>балл - 40)<br>Русский язык<br>(зач. балл -<br>40) | квота лиц<br>с особыми<br>правами<br>(бюджет) | 3             | 1 🖬                 |  |  |  |
|                                                                                            |                                                                                                    |                                                                                                    | целевой<br>прием<br>(бюджет)                  | 3             | 1 🗹                 |  |  |  |
|                                                                                            |                                                                                                    |                                                                                                    | общий<br>конкурс<br>(бюджет)                  | 19            | 14 🗹                |  |  |  |
|                                                                                            |                                                                                                    |                                                                                                    | общий<br>конкурс<br>(по<br>договору)          | 15            | 3 🗹                 |  |  |  |

Рисунок 4 – Таблицы с информацией о направлениях подготовки

Обратите внимание, что по столбцам приведена информация по просматриваемым направлениям подготовки:

а. Первый столбец – **Подразделение** (Факультет, на котором реализуется данное направление).

b. Второй столбец – Направленность (профиль, специализация и

характеристики обучения).

с. Третий столбец – Набор вступительных испытаний (перечень необходимых вступительных испытаний с указанием минимального количества баллов). Внимание! Если хотя бы одному из предметов балл меньше минимального, то заявление не может быть принято, даже на коммерческой основе!

d. Четвертый столбец – Вид приема (детализация по видам приема).

е. Пятый столбец – **Число мест** (распределение количества мест по каждому виду приема).

f. Шестой столбец – Подано заявлений (рис. 5) (количество поданных заявлений по каждому виду приема для данного направления подготовки). Внимание! Данный список является конкурсным! В нем приведены позиции абитуриента в конкурсе на данное направление. Список ранжирован в порядке убывания конкурсных баллов.

Особое внимание обращайте на столбец «*Согласие на зачисление*». Если абитуриент желает быть зачисленным на данное направление по данному виду приема, то в данной графе у него должно стоять «*Да*», НО НЕ ТОРОПИТЕСЬ давать согласие на зачисление (прочтите об особенностях данного вида заявления ниже).

| Показать только с оригиналами документов Показать только с заявлением о согласии на зачисление Список обновлен: 16.07.2020 04:53 |                                      |                     |                |                |                                                                                                    |                   |            |           |                              |                      |
|----------------------------------------------------------------------------------------------------|--------------------------------------|---------------------|----------------|----------------|----------------------------------------------------------------------------------------------------|-------------------|------------|-----------|------------------------------|----------------------|
|                                                                                                    |                                      |                     |                |                |                                                                                                    |                   |            |           |                              |                      |
| Nº                                                                                                    | Фамилия,<br>имя, отчество            | Конкурсные<br>баллы | Баллы<br>за ВИ | Баллы<br>за ИД | Детализация баллов<br>ВИ                                                                           | Детализация (     | баллов ИД  | Документы | Согласие<br>на<br>зачисление | Состояние            |
| 1                                                                                                    | Выставкин<br>Кирилл<br>Олегович      | 193                 | 193            | 0              | <ol> <li>Математика: 68 (ЕГЭ)</li> <li>Физика: 55 (ЕГЭ)</li> <li>Русский язык: 70 (ЕГЭ)</li> </ol> |                   |            | Копии     | Нет                          | Сданы ВИ             |
| 2                                                                                                    | Кусакин Даниил<br>Константинович     | 69                  | 69             | 0              | <ol> <li>Математика: —</li> <li>Физика: —</li> <li>Русский язык: 69 (ЕГЭ)</li> </ol>               |                   |            | Копии     | Нет                          | Документы<br>приняты |
| 3                                                                                                    | Оськин<br>Владимир<br>Сергеевич      | 6                   | _              | 6              | <ol> <li>Математика: —</li> <li>Физика: —</li> <li>Русский язык: —</li> </ol>                      | 1. Аттестат с отл | личием — б | Копии     | Нет                          | Документы<br>приняты |
| 4                                                                                                    | Кузьмина<br>Валерия<br>Александровна | _                   | _              | 0              | <ol> <li>Математика: —</li> <li>Физика: —</li> <li>Русский язык: —</li> </ol>                      |                   |            | Копии     | Нет                          | Документы<br>приняты |
| 5                                                                                                    | Гордиевич                            | _                   | _              | 0              | 1. Математика: —                                                                                   |                   |            | Копии     | Нет                          | Документы            |

Рисунок 5 – Список абитуриентов, подавших документы на

направление/конкурсный список

Вы можете отфильтровать список по условию «Показать только с заявлением о согласии на зачисление» – будут выведены только претенденты на зачисление по данному направлению и виду приема (рис. 5). Согласие на зачисление подается в личном кабинете после процедуры аутентификации на вкладке «Заявление» при условии, что само заявление у Вас принято – Вы есть в списках и в последнем столбце «Состояние» статус «Сданы ВИ» (рис. 5).

## 2 Особенности подачи заявления о согласии на зачисление

Заявление о согласии на зачисление в соответствии с Правилами приема может быть дано всего один или два раза, поэтому распорядится им нужно грамотно.

I. Если Вы поступаете на коммерческой основе (по договору на платной основе), то можно после приема заявления приемной комиссией (статус у заявления «Документы приняты» на рисунке 5) дать данное согласие сразу на то направление, на котором Вы точно хотите обучаться (останется только оплатить обучение в первом семестре и предоставить квитанцию в приемную комиссию).

II. Если Вы планируете поступить на бюджетной основе, то к процедуре подачи данного вида согласия нужно отнестись максимально внимательно. Не следует давать его раньше времени, поэтому не нажимайте личном кабинете кнопку «Даю согласие на зачисление» на все В направления и основания, которые указаны у Вас в заявлении! Внимательно следите за датами, когда прием заявлений о согласии на зачисление завершается (при поступлении по особой квоте, целевой квоте или при поступлении на бюджетной основе на первом или втором этапе) – на сайте РГРТУ в разделе Абитуриенту по любому уровню образования (Бакалавриат и специалитет, магистратура или аспирантура) есть кнопка «Правила, порядок приема и подаваемые документы», разделе приведены таблицы В данном (открыть/закрыть) с информацией о том, когда завершается прием заявлений о согласии на зачисление.

Необходимо по наличию согласий на зачисление в столбце «*Согласие на* зачисление» (рис. 5) отследить свою позицию в конкурсе и просчитать

проходите ли Вы на бюджет на данное направление подготовки по конкретному виду приема (особая квота, целевая квота или общий конкурс).

Напоминаем, что на первом этапе по общему конкурсу закрываются 80% (с округлением в большую сторону) бюджетных мест (которые приведены по каждому направлению + места, которые остались и, если остались, от особой квоты и целевой квоты, после зачисления по данным видам приема). На втором этапе по общему конкурсу закрываются оставшиеся 20% бюджетных мест.